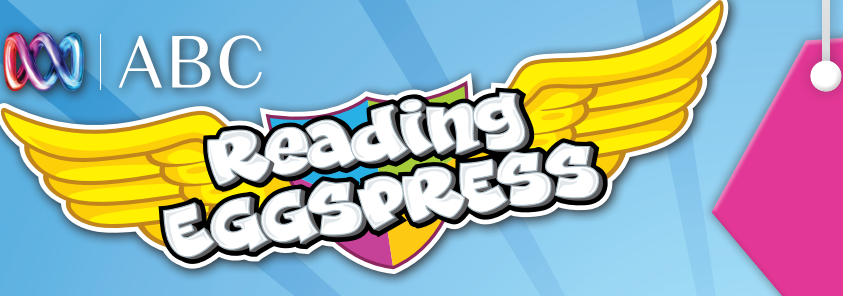

Take your child's reading to the next level!

# **Teacher Reports User Guide**

| A. Reports Menu                      | Page 2  |
|--------------------------------------|---------|
| <b>B.</b> Comprehension Progress     | Page 4  |
| <b>C. Individual Student Results</b> | Page 5  |
| D. Quizzes Completed                 | Page 7  |
| E. Lexile Level and Growth           | Page 7  |
| F. Spelling                          | Page 8  |
| G. Books Read                        | Page 8  |
| H. Books Read by Level               | Page 9  |
| I. The Stadium                       | Page 9  |
| J. Trophies Earned                   | Page 10 |
| K. Subscription Coordinator          | Page 10 |

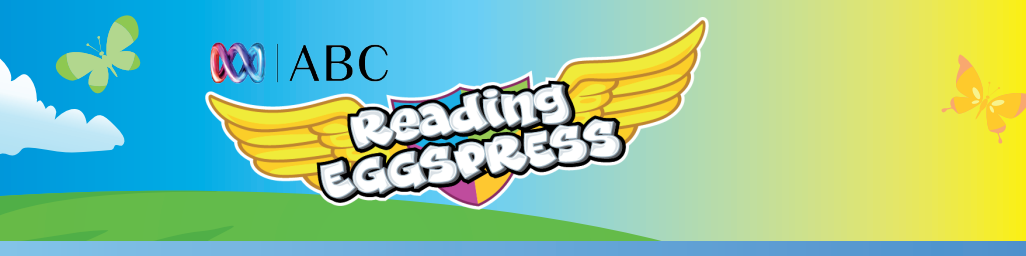

# A. Reports Menu

### **Dashboard Overview**

Your Reading Eggspress Report Dashboard will show an overview of the progress of your class over time. This includes the number of My Lessons, Quizzes, Assessment, Spelling lessons completed, Stadium Games played, Trophies, as well as the total number of books read by your class.

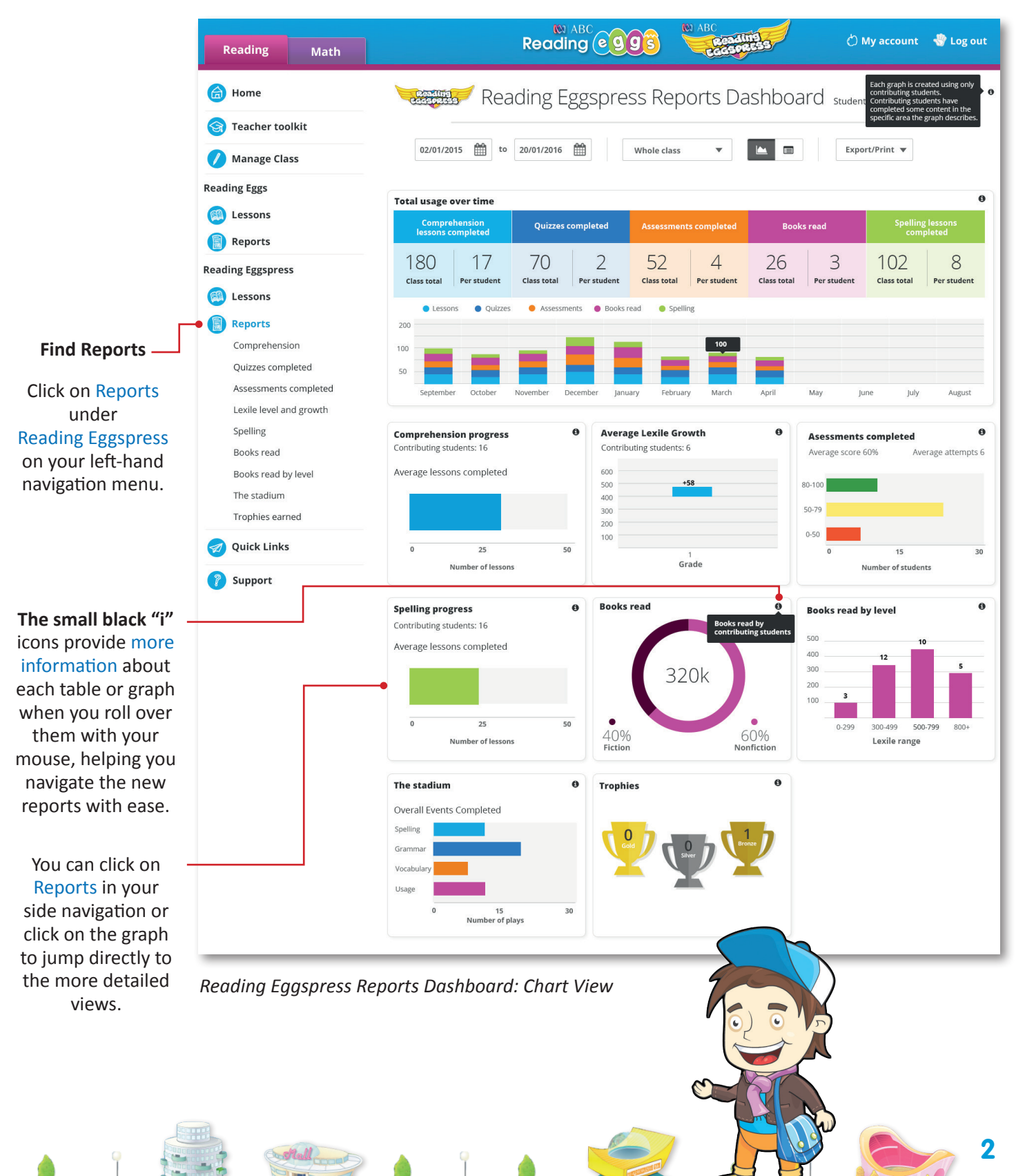

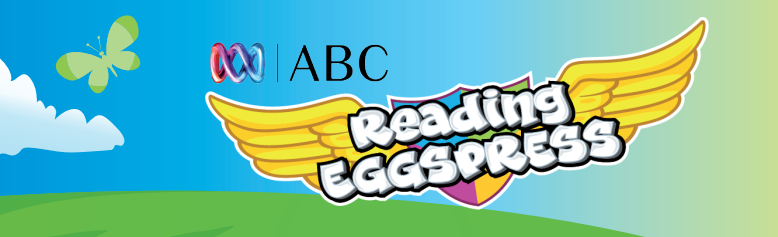

### **Chart and Table Format**

You can choose to view the data in chart or table format by selecting one of the icons.

|                                                           |                                                               |                |            |                       |                             | 🕍 C                  | hart                  | I Table                  | e –              |                      |                          |                         |            |                               |         |        |
|-----------------------------------------------------------|---------------------------------------------------------------|----------------|------------|-----------------------|-----------------------------|----------------------|-----------------------|--------------------------|------------------|----------------------|--------------------------|-------------------------|------------|-------------------------------|---------|--------|
| Reading Math                                              |                                                               |                |            | Rea                   |                             | 993                  | Read                  | 1119<br>12535            | Ċ                | My accoun :          | 🖑 Log ou                 | t                       |            |                               |         |        |
| 旑 Home                                                    | Reading Eggspress Reports Dashboard Active students: 23       |                |            |                       |                             |                      |                       |                          |                  |                      |                          |                         |            |                               |         |        |
| <ul> <li>Teacher toolkit</li> <li>Manage Class</li> </ul> | 02/01/2015 🏥 to 20/01/2016 🏥 Whole class 🔻 🕍 🔲 Export/Print 💌 |                |            |                       |                             |                      |                       |                          |                  |                      |                          |                         |            |                               |         |        |
| Reading Eggs                                              | Student                                                       |                | Grade      | con complet           | Comprehension Le            | essons               |                       | Quizzes                  | Lexile<br>growth | 2                    | Assessments<br>completed |                         | Books read | Spelling Lessons<br>completed | Stadium | Usage* |
| Lessons                                                   | First Name 🖨                                                  | Last<br>Name 🖨 | ÷          | *Initial<br>Lesson \$ | Highest lesson<br>completed | Total<br>Completed 🗢 | Number of<br>attempts | Average quiz<br>score(%) | ÷                | Total<br>completed 🗢 | Highest<br>Fiction 🗘     | Highest<br>Nonfiction 🗘 | ÷          | ¢                             | ¢       | ÷      |
| Reports                                                   | Total                                                         |                |            |                       |                             | 668                  | 250                   | 75%                      | 380              | 280                  |                          |                         | 130        | 350                           |         | 550    |
| Reading Eggspress                                         | Aellyn                                                        | Ellie          | 3          | 5                     | 80                          | 75                   | 30                    | 90%                      | 80               | 40                   | 500L 80%                 | 500L 80%                | 24         | 80                            | 10      | 100    |
| Lessons                                                   | Alstonville                                                   | Elliot         | 3          | 4                     | 76                          | 72                   | 25                    | 85%                      | 74               | 34                   | 460L 76%                 | 460L 76%                | 22         | 74                            | 9       | 95     |
| Reports                                                   | Anchor                                                        | Creek          | 3          | 3                     | 73                          | 70                   | 24                    | 80%                      | 70               | 30                   | 420L 70%                 | 420L 70%                | 20         | 70                            | 8       | 90     |
| Comprehension                                             | Avery                                                         | Poll           | 2          | 2                     | 70                          | 68                   | 23                    | 77%                      | 60               | 28                   | 420L 70%                 | 420L 70%                | 18         | 60                            | 6       | 87     |
| Quizzes completed                                         | Ashfield                                                      | Polls          | 2          | 1                     | 60                          | 59                   | 22                    | 70%                      | 50               | 27                   | 400L 60%                 | 400L 60%                | 16         | 50                            | 5       | 80     |
| Assessments completed                                     | Belltown                                                      | Keed           | 2          | 8                     | 58                          | 58                   | 21                    | 66%                      | 40               | 24                   | 380L 60%                 | 380L 60%                | 14         | 40                            | 5       | 76     |
| Lexile level and growth                                   | Brack                                                         | Bama           | 1          | ÷                     | 54                          | 54                   | 20                    | 61%                      | 30               | 22                   |                          |                         | 12         | 30                            | 2       | 71     |
| Spelling<br>Books read                                    | Braden                                                        | Mary           | 1          | ÷.                    | 52                          | 52                   | 19                    | 58%                      | 20               | 20                   |                          | -                       | 10         | 20                            | 1       | 68     |
| Books read by level                                       | Cooke                                                         | Young          | 1          | ÷                     | 40                          | 40                   | 17                    | 52%                      | 10               | 18                   | -                        | -                       | 8          | 10                            | ~       | 62     |
| The stadium                                               | Crayden                                                       | Node           | 1          | 8                     | 37                          | 37                   | 15                    | 50%                      | 10               | 16                   | -                        | -                       |            | -                             | 12      | 60     |
| Trophies earned                                           | Cuthoford                                                     | Luck           | 1          | ÷                     | 32                          | 32                   |                       | 45%                      |                  | 12                   |                          | -                       |            | -                             | ~       | 55     |
| Quick Links                                               | Caul                                                          | Tray           | 1          | ÷.                    | 20                          | 20                   | 4                     | 41%                      | +                | 8                    |                          | ÷                       |            | -                             |         | 51     |
|                                                           | Crescent                                                      | Wit            | 1          | ÷                     | 18                          | 18                   |                       | 33%                      |                  | 7                    |                          |                         | ÷          | -                             | ~       | 43     |
| Support                                                   | * Usage: To                                                   | tal count of   | Lessons co | mpleted, Nu           | mber of assessme            | ents completed, :    | Spelling lessons con  | pleted and Books re      | ad.              |                      |                          |                         |            |                               |         |        |

| Oz/01/2015       to       20/01/2016       Whole class       Export/Print          Select a Time Period       •       •       •       •       • |                     |                     |                   |                  |                   |                  |                   |                  |                    |                   |  |  |                    |
|----------------------------------------------------------------------------------------------------|---------------------|---------------------|-------------------|------------------|-------------------|------------------|-------------------|------------------|--------------------|-------------------|--|--|--------------------|
|                                                                                                    |                     |                     |                   |                  |                   |                  |                   |                  |                    |                   |  |  | At the test of the |
| At the top of the page you can set a                                                                                                    | Compre<br>lessons c | hension<br>ompleted | Quizzes c         | ompleted         | Assessment        | s completed      | Books             | read             | Spelling<br>com    | lessons<br>pleted |  |  |                    |
| date range to view<br>class progress for a                                                                                                    | 180<br>Class total  | 17<br>Per student   | 70<br>Class total | 2<br>Per student | 52<br>Class total | 4<br>Per student | 26<br>Class total | 3<br>Per student | 102<br>Class total | 8<br>Per student  |  |  |                    |
| specific time period.                                                                                                    |                     |                     | -                 |                  |                   |                  |                   |                  |                    |                   |  |  |                    |

You can export data in table view, or print in either chart or table view.

Export as -

The Reading Eggspress reports data will be available for events dating back to August 2015.

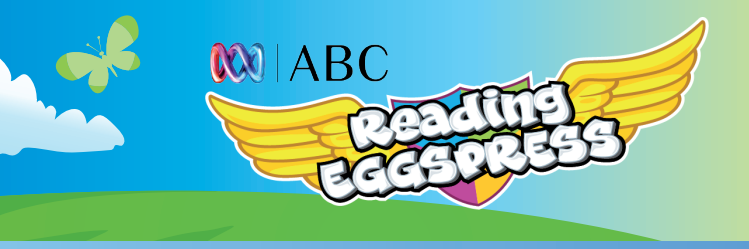

### **B.** Comprehension Progress

### **Class Progress Overview**

Your Reading Eggspress Comprehension Course Progress report shows an overview of all the lessons completed, along with mapping the lessons against the Reading Eggspress learning path, showing you which of your students are working on or above grade. It also shows what lessons each of your students are currently working on.

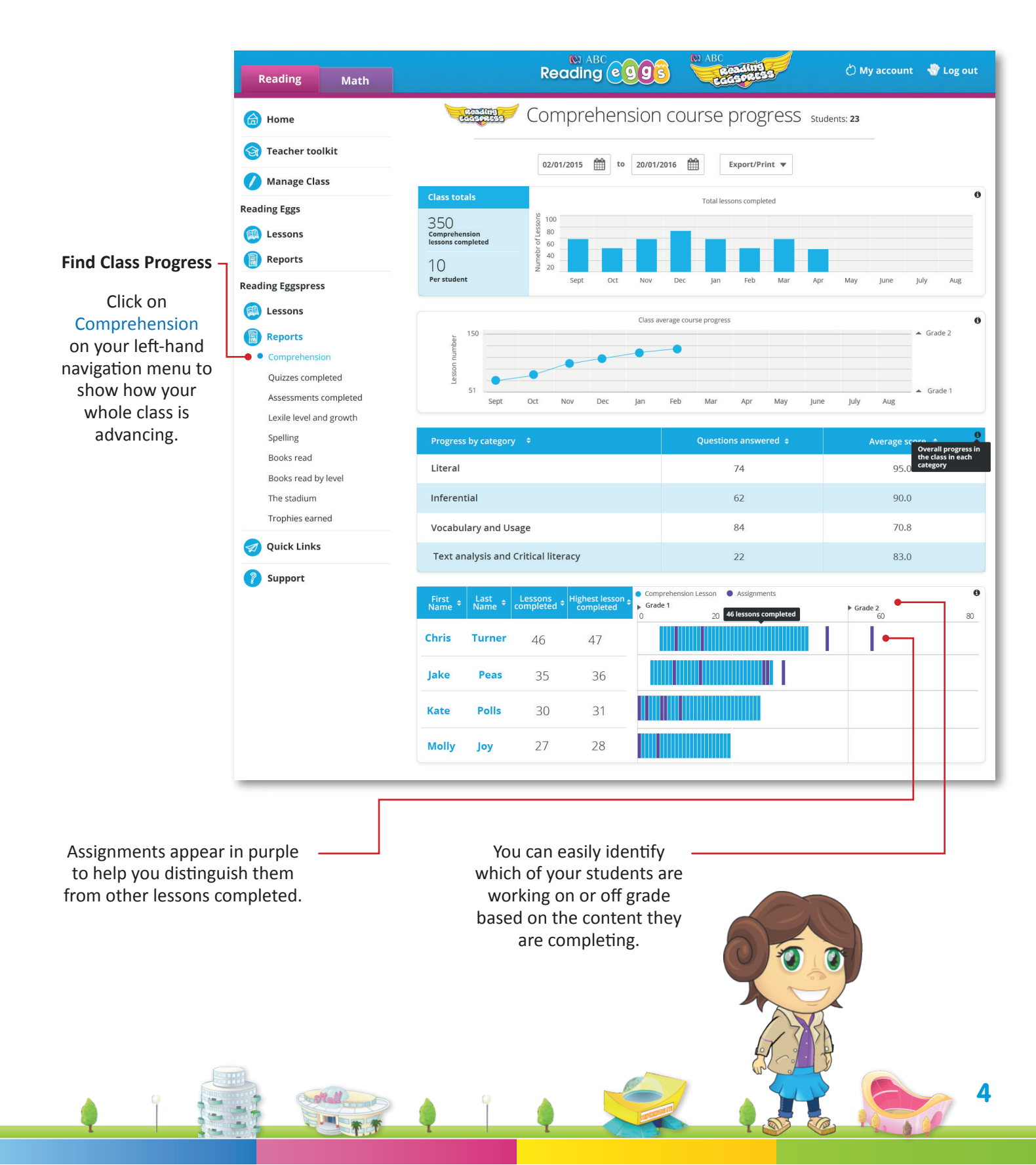

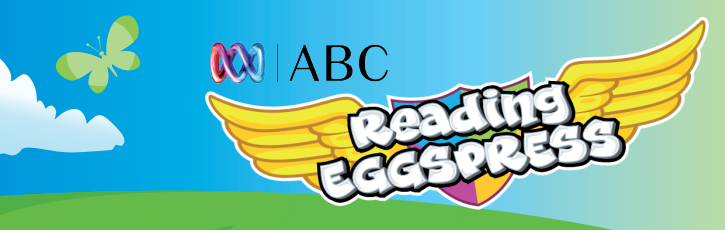

At any time throughout reporting when you have your class listed you can drill down on individual student results by clicking on a student's name. You can sort any of the columns by the metric displayed, simply by clicking on the header.

| Student      |                | Grade<br>Lowest les | son complet          | Comprehension Le            | ssons                | c                     | Lexile<br>growth         |     |
|--------------|----------------|---------------------|----------------------|-----------------------------|----------------------|-----------------------|--------------------------|-----|
| First Name 🖨 | Last<br>Name 🖨 | ÷                   | *Initial<br>Lesson 🗢 | Highest lesson<br>completed | Total<br>Completed 🕏 | Number of<br>attempts | Average quiz<br>score(%) | ÷   |
| Total        |                |                     |                      | (m)                         | 668                  | 250                   | 75%                      | 380 |
| Aellyn       | Ellie          | 3                   | 5                    | 80                          | 75                   | 30                    | 90%                      | 80  |
| Alstonville  | Elliot         | 3                   | 4                    | 76                          | 72                   | 25                    | 85%                      | 74  |
| Anchor       | Creek          | 3                   | 3                    | 73                          | 70                   | 24                    | 80%                      | 70  |
| Avery        | Poll           | 2                   | 2                    | 70                          | 68                   | 23                    | 77%                      | 60  |
| Ashfield     | Polls          | 2                   | 1                    | 60                          | 59                   | 22                    | 70%                      | 50  |

# C. Individual Student Results

### **Student Progress Overview**

The student results view shows how a particular student is progressing through all aspects of the program—including usage data, Lexile growth, and average quiz scores.

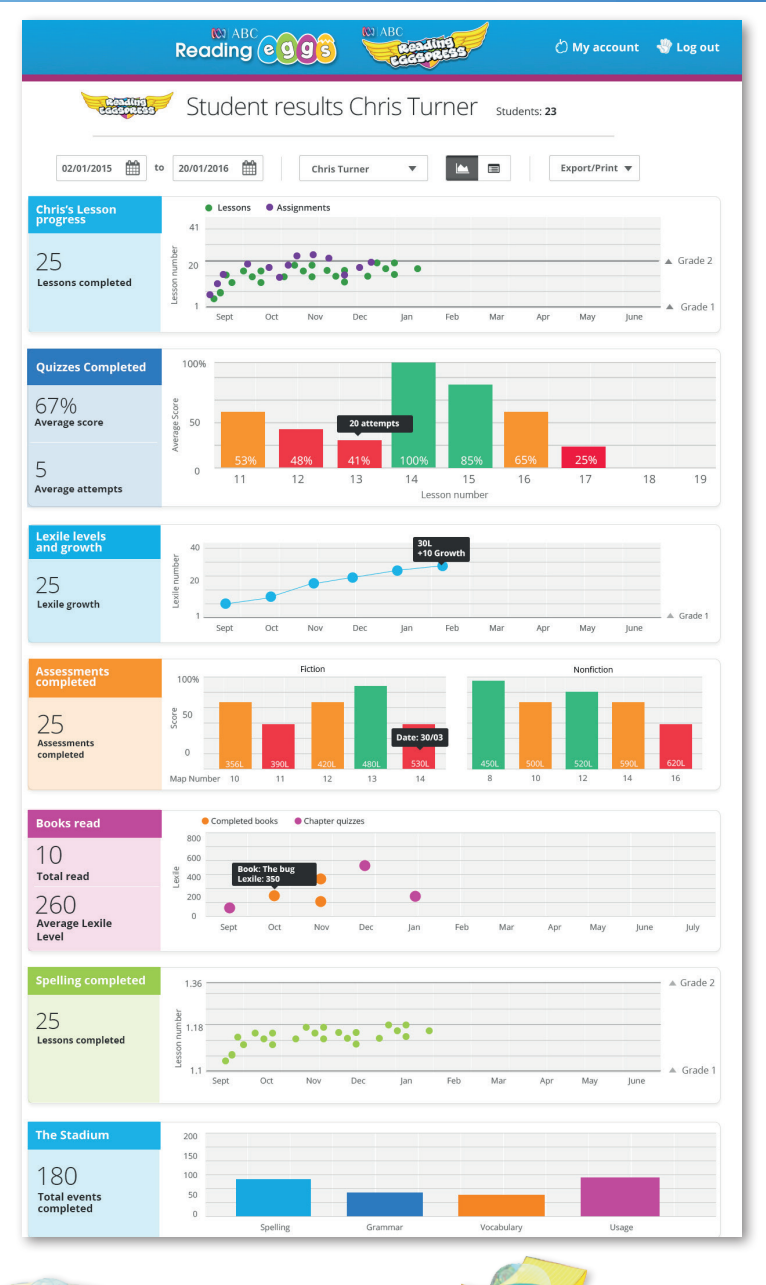

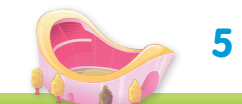

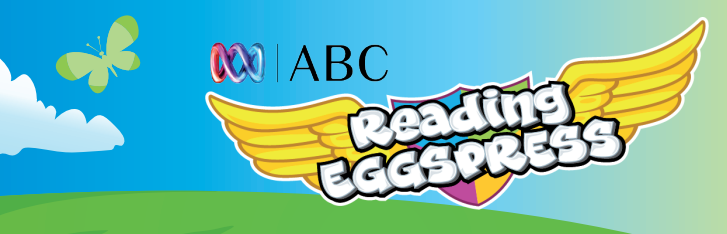

# C. Individual Student Results continued

The individual Student Results report can be viewed in chart or table format view. The table view gives detailed information on lesson content.

This allows you to dig into recent activities in each learning area to better understand where students are experiencing success and where learning breaks down.

|                         |                                                                               | Rea                                                                            |               | c eg                  | <b>9</b> ŝ      | M ABC          | eadine)<br>GSPR55     | 3                                | Ċ          | ) My accoun    | it |  |  |  |
|-------------------------|-------------------------------------------------------------------------------|--------------------------------------------------------------------------------|---------------|-----------------------|-----------------|----------------|-----------------------|----------------------------------|------------|----------------|----|--|--|--|
| Read<br>Colore          | 019<br>2559                                                                   | 🖊 St                                                                           | tude          | ent re                | sults           | s Chris        | Turr                  | IEr stu                          | dents: 23  |                |    |  |  |  |
| 02/01/2015              | t to                                                                          | 20/01/                                                                         | 2016          |                       | Chris 1         | Turner         | •                     |                                  |            | Export/Print 🔻 | •  |  |  |  |
| 🗈 Cor                   | npre                                                                          | ehensi                                                                         | ion le        | ssons                 |                 |                |                       |                                  |            |                |    |  |  |  |
| Progress<br>Initial les | Progress Initial lesson Highest lesson Total lessons N completed completed gu |                                                                                |               |                       |                 |                |                       | quiz score                       | Total att  |                |    |  |  |  |
| 3                       |                                                                               | 83                                                                             | eted          | 82                    | tea q           | 34             | 6                     | 5%                               | 54         |                |    |  |  |  |
| Recent a                | ctivity                                                                       |                                                                                |               |                       |                 |                |                       |                                  |            |                |    |  |  |  |
| Sep<br>10               | Le                                                                            | esson 11: Th                                                                   | ne book ar    | d the bug             |                 | Score: 89%     |                       | Number of atte                   | mpts: 3    |                |    |  |  |  |
| Sep<br>9                | Le                                                                            | esson 10: Ch                                                                   | nrismas ca    | rol                   |                 | Score: 65%     |                       | Number of atte                   | mpts: 5    |                |    |  |  |  |
| Sep<br>8                | Le                                                                            | esson 9: Go                                                                    | od aunt G     | alladia               |                 | Score: 70%     |                       | Number of atte                   | mpts: 2    |                |    |  |  |  |
| Sep<br>6                | Le                                                                            | Lesson 8: Ghost dog mystery<br>Lesson 7: Shark's fin island                    |               |                       |                 | Score: 45%     |                       | Number of atte                   | mpts: 6    |                |    |  |  |  |
| Sep<br>2                | Le                                                                            | esson 7: Sha                                                                   | ark's fin isl | and                   |                 | Score: 89%     |                       | Number of atte                   | mpts: 2    |                |    |  |  |  |
| 🔀 Lexi                  | ile le                                                                        | evel ar                                                                        | nd gro        | wth                   |                 | Prc            | gress                 | oy categ                         | ory        |                |    |  |  |  |
| Highest Le              | exile co                                                                      | mpleted                                                                        | L             | exile growt           | :h              | Category       |                       | Questions<br>answered            | Aver       | age score      |    |  |  |  |
|                         | 715                                                                           |                                                                                |               | +10<br>Data doesn't c | hange from date | Literal        |                       | 74                               |            | 87%            |    |  |  |  |
| 🔲 Boo                   | oks r                                                                         | ead                                                                            |               |                       |                 | Inferential    |                       | 62                               |            | 68%            |    |  |  |  |
| Progress                | Rooke                                                                         | Chapters                                                                       | Words         |                       | Average         | Vocabulary     | and Usage             | 54                               |            | 81%            |    |  |  |  |
| Fiction                 | read                                                                          | read 25                                                                        | read 2.56     | Questions             | score           | Critical liter | racy                  | 66                               |            | 58%            |    |  |  |  |
| Nonfiction              | 5                                                                             | 20                                                                             | Thousand      | 52                    | 78%             | 🙍 Sp           | elling le             | essons                           |            |                |    |  |  |  |
| Recent a                | ctivity                                                                       |                                                                                | Thousand      |                       |                 | Progress       |                       |                                  | _          |                |    |  |  |  |
| Sep<br>10               | No                                                                            | nfiction: Avi                                                                  | iation        | Lexile le             | vel: 670        | Highest        | esson com             | pleted                           |            | 1.31           |    |  |  |  |
| Sep<br>9                | Fict                                                                          | Ionfiction: Aviation Lexile level: 670<br>iction: The picnic Lexile level: 500 |               |                       |                 | Total les      | sons compl            | eted                             |            | 39             |    |  |  |  |
| Sep<br>8                | Fict                                                                          | tion: The picnic Lexile level: 500<br>tion: Run and jump Lexile level: 400     |               |                       | vel: 400        | Average        | overall sco           | re                               |            | 75%            |    |  |  |  |
| Sep<br>6                | No                                                                            | nfiction: Ba                                                                   | sketball      | Lexile le             | vel: 350        | Recent a       | Lesson r              | number: 1.30                     | 80         | % н            |    |  |  |  |
| Sep 2                   | No                                                                            | nfiction: Fo                                                                   | od words      | Lexile le             | vel: 300        | Sep<br>10      | Incorrect             | t: read, red                     |            |                |    |  |  |  |
| 🖂 Ass                   | essr                                                                          | ments                                                                          | com           | pleted                |                 | Sep<br>9       | Lesson r<br>Incorrect | number: 1.29<br>t: winter        | 76         | 96 M           |    |  |  |  |
| Nu<br>Assessme          | mber o<br>ents co                                                             | of<br>mpleted                                                                  | as            | Average<br>sessment s | core            | Sep<br>8       | Lesson r<br>Incorrect | number: 1.27<br>t: shine, pine   | 70         | 96 M           |    |  |  |  |
|                         | 15                                                                            |                                                                                |               | 76%                   |                 | Sep<br>6       | Lesson r              | number: 1.22<br>t: meeting, wing | 40<br>ing  | % L            |    |  |  |  |
| Recent a                | ctivity                                                                       | Gation                                                                         | 6101          | See                   | 7004            |                | Lesson r              | number: 1.15                     | 35         | 96 L           |    |  |  |  |
| Sep<br>10               | Fictio                                                                        | an                                                                             | 5601          | Scol                  | re: 87%         | Sep<br>2       | Incorrect             | t: berries                       |            |                |    |  |  |  |
| Sep                     | Non                                                                           | fiction                                                                        | 520L          | Scol                  | re: 90%         |                | lanno                 | nto                              |            |                |    |  |  |  |
| Sep<br>6                | Fictio                                                                        | on                                                                             | 500L          | Scol                  | re: 67%         | AS:            | signme                | nis                              |            | Completed      |    |  |  |  |
| Sep<br>2                | Non                                                                           | fiction                                                                        | 480L          | Scol                  | re: 88%         | Sep<br>10      | Comprehe              | nsion 77 - TV Gu                 | ide        | 80%            |    |  |  |  |
|                         |                                                                               |                                                                                |               |                       |                 | Sep<br>9       | Comprehe              | nsion 18 - What                  | Do I Need? | yes            |    |  |  |  |
| Trop                    | phie                                                                          | S                                                                              |               |                       |                 | Sep<br>8       | Comprehe              | nsion 19 - The P                 | lanets     | 70%            |    |  |  |  |
| Gold                    |                                                                               | Silv                                                                           | er            | Bron                  | ze              | Sen            | Book - Doc            | tor Ted                          |            | 90%            |    |  |  |  |
|                         |                                                                               | 1                                                                              |               | 5                     |                 | 2              | Comprehe              | nsion 2 - The Gv                 | vibber     | yes            |    |  |  |  |
|                         |                                                                               |                                                                                |               | Data doesn't ch       | ange from date  |                |                       |                                  |            |                |    |  |  |  |
| 🙍 The                   | Sta                                                                           | dium                                                                           |               |                       |                 |                |                       |                                  |            |                |    |  |  |  |
|                         |                                                                               |                                                                                | Spell         | ing                   | Gra             | ammar          | Vocat                 | oulary                           | Usa        | ge             |    |  |  |  |
| Events cor              | mplete                                                                        | d                                                                              | 40            | )                     |                 | 25             | 5                     | 74                               | 74         | 1              |    |  |  |  |
| Correct an              | nswers                                                                        |                                                                                | 35            | )                     |                 | 42             | 6                     | 58                               | 68         | 3              |    |  |  |  |
| Accuracy of             | %                                                                             |                                                                                | 20            | )                     |                 | 56             | 2                     | 15                               | 45         | 5              |    |  |  |  |
| Points                  | .518                                                                          |                                                                                | 80            | 30                    |                 | 63             | 2                     | 21                               | 21         |                |    |  |  |  |

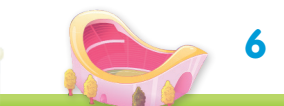

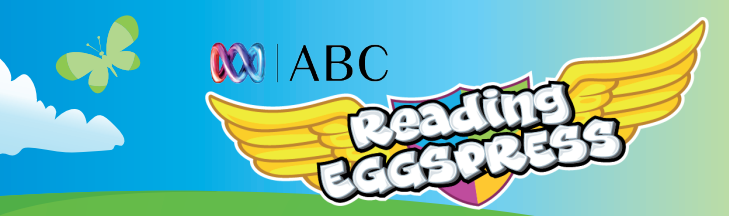

#### **D**. **Quizzes Completed**

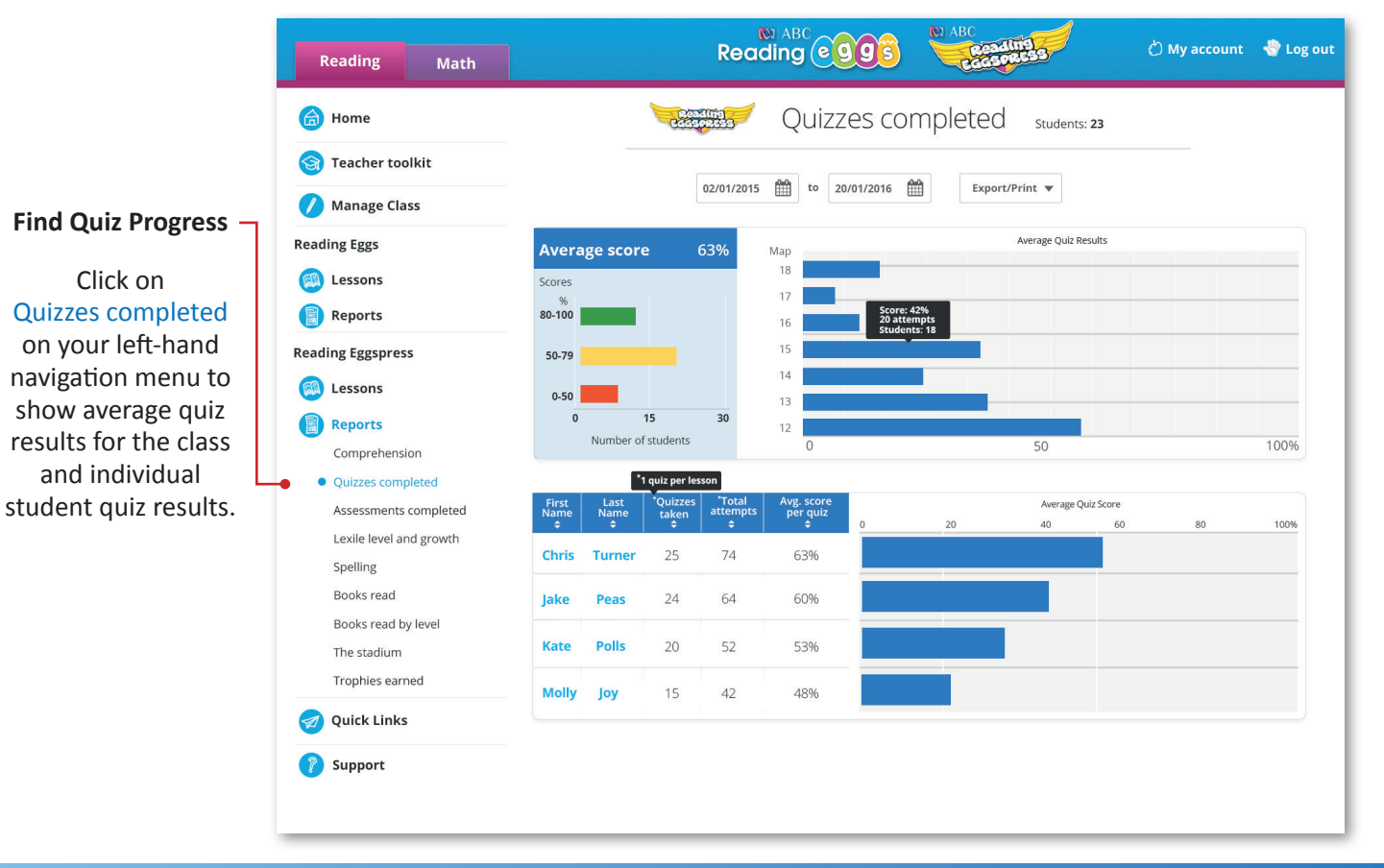

### E. Lexile Level and Growth

Click on Lexile level and growth on your left-hand navigation menu to show average Lexile growth for the class and individual students.

All reading selections have a Lexile measure, and when students successfully complete a lesson and master the coordinating book quiz, their Lexile growth is reflected in this view.

Support

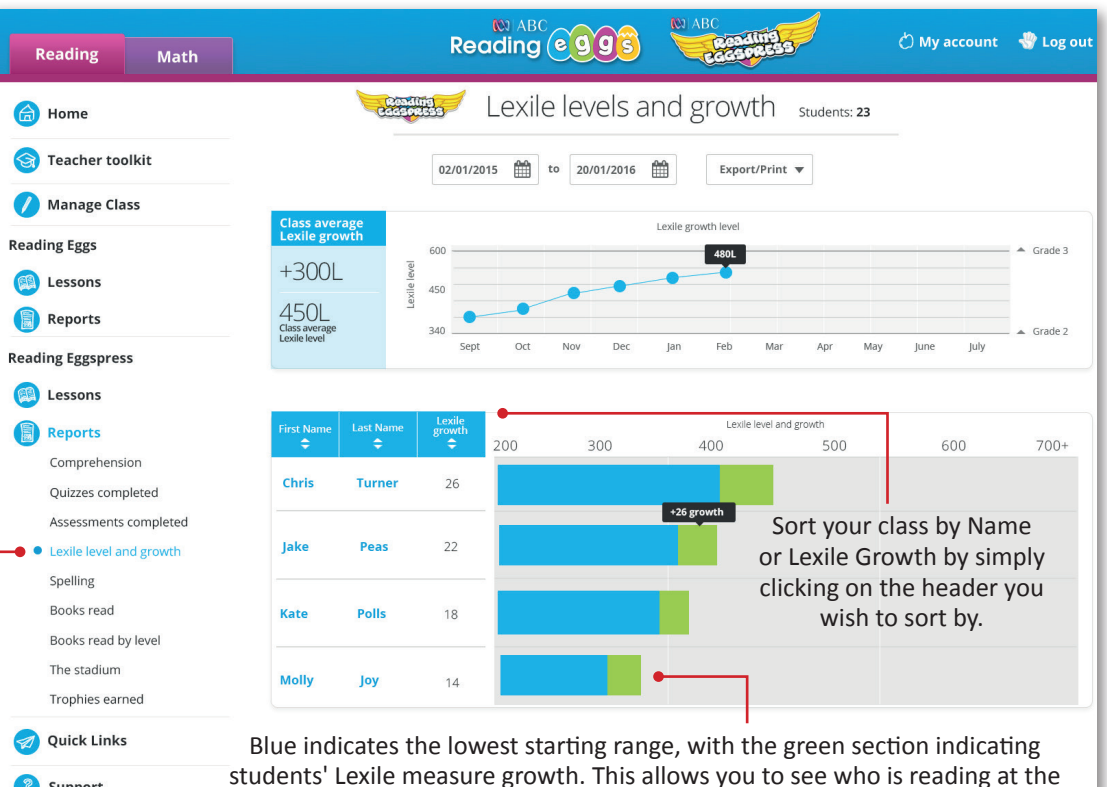

highest at the highest level as well as who is achieving the greatest reading gains!

7

# F. Spelling

**XXI** ABC

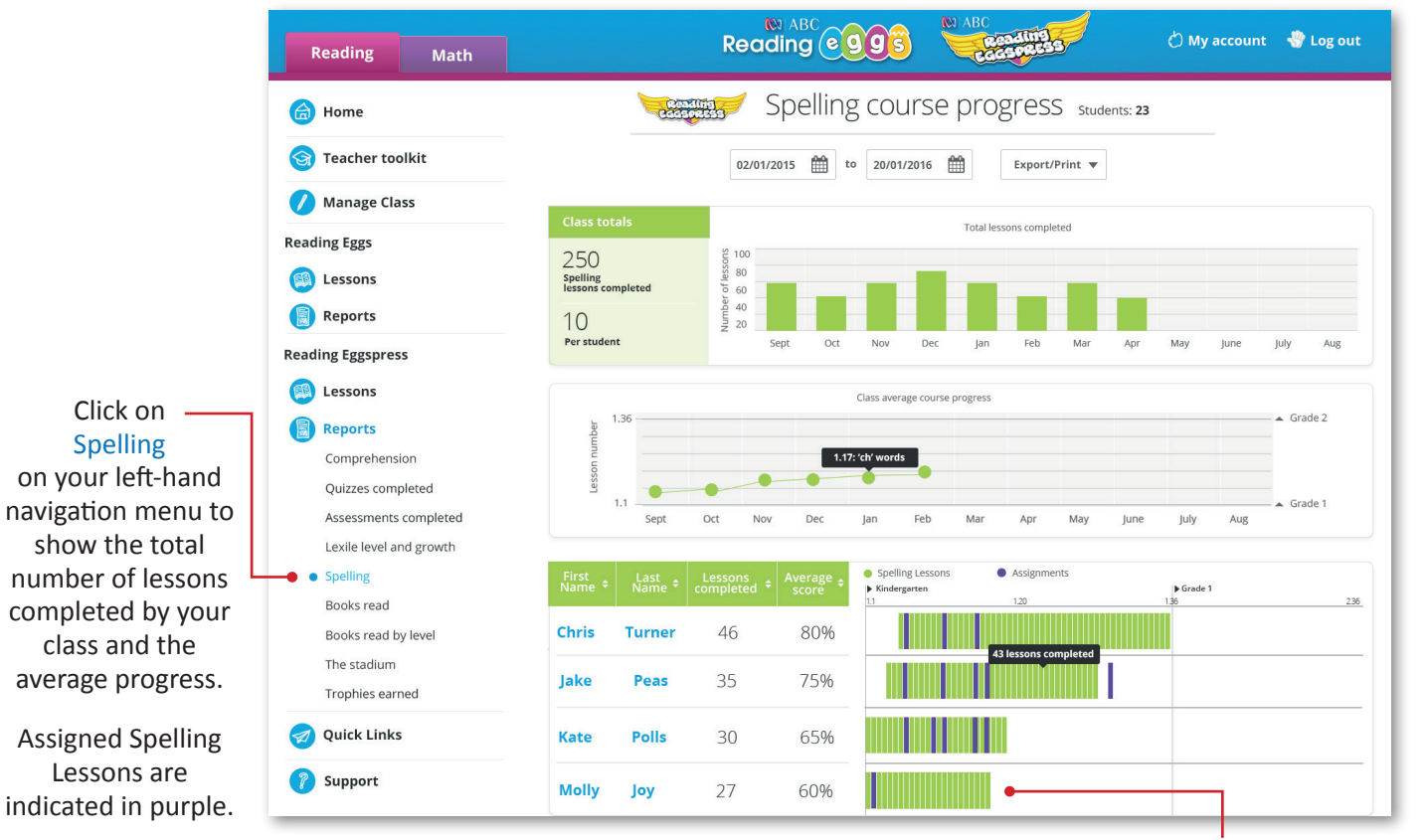

Lessons are mapped to year-level content, giving you an instant view of which students are working on, below or above year level.

### G. Books Read

Click on Books read on your left-hand navigation menu to show the total number of books read by your class broken down by fiction and nonfiction.

Individual student results are also reflected under the class totals table at the top. Fiction and nonfiction titles are indicated by blue, and orange bars respectively to help you better understand where students are spending their time.

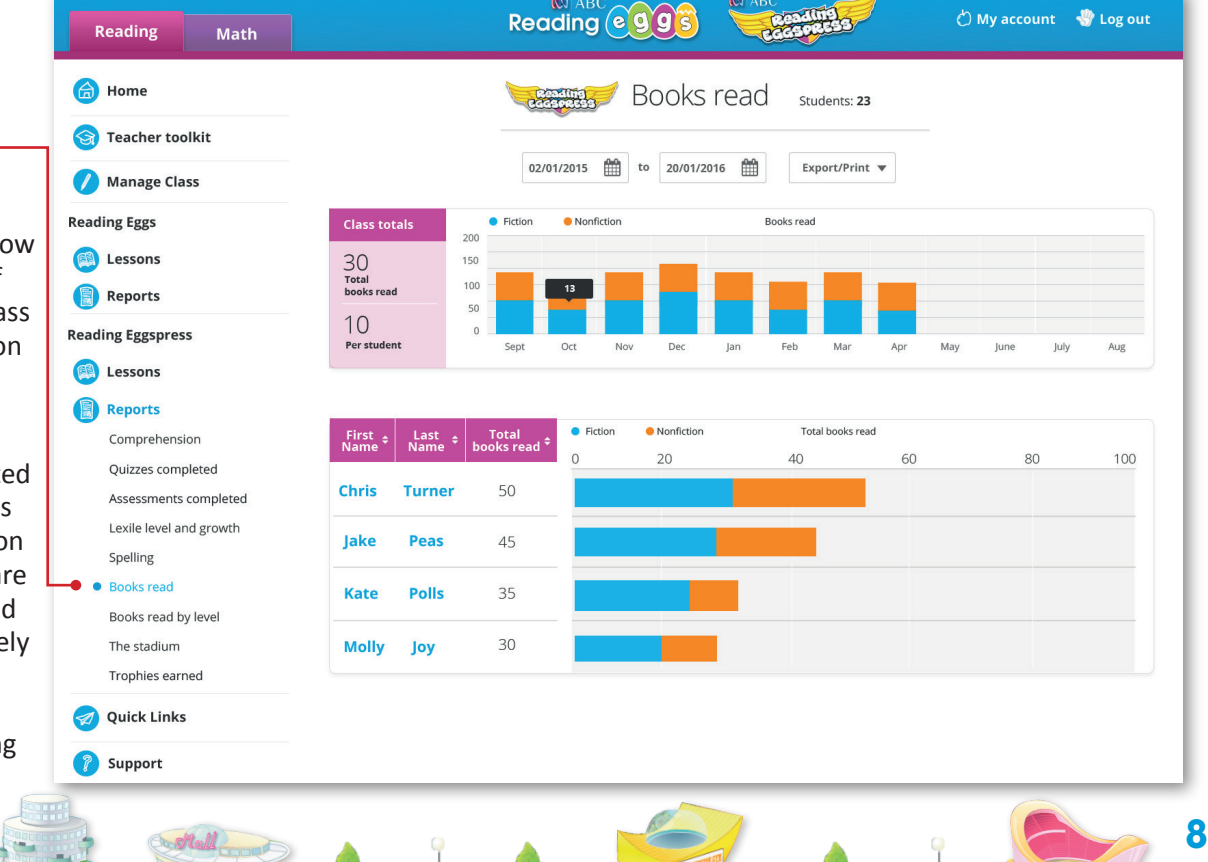

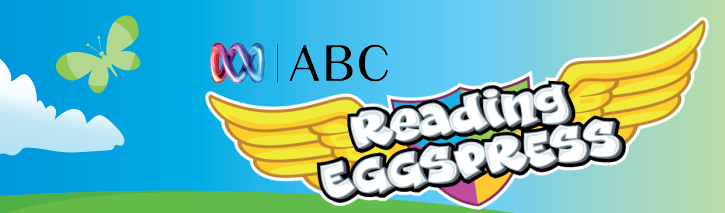

### H. Books Read by Level

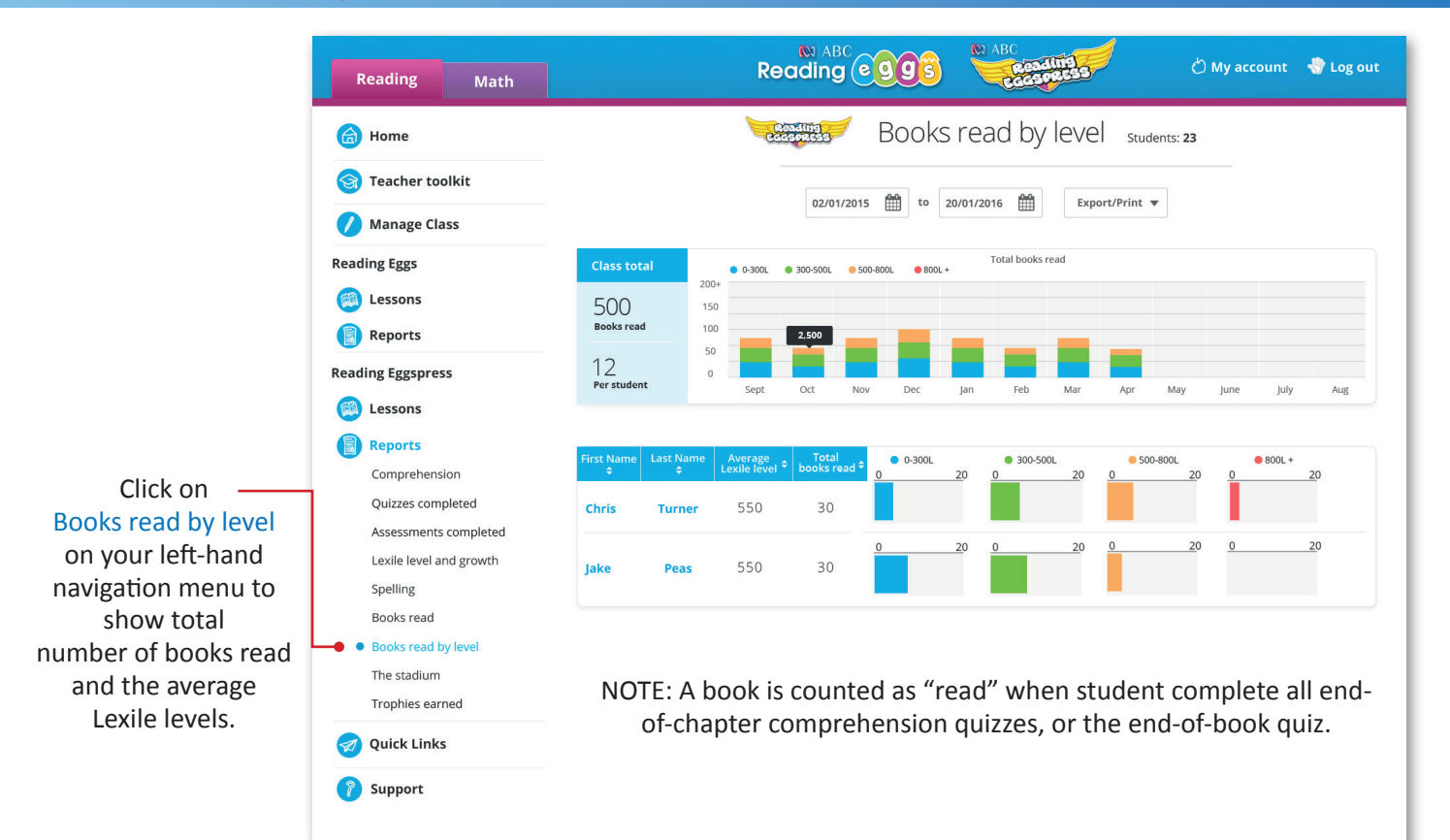

I. The Stadium

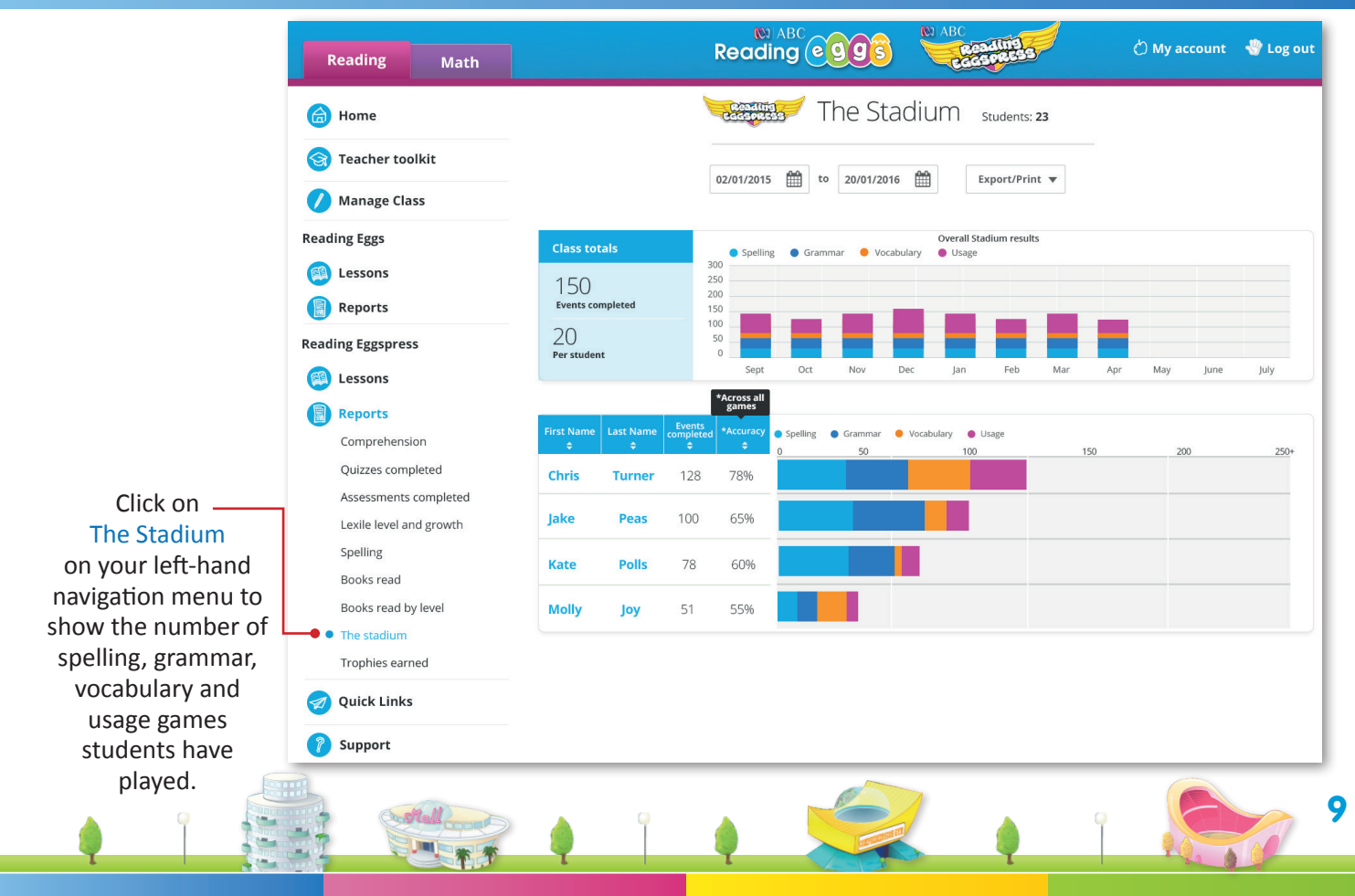

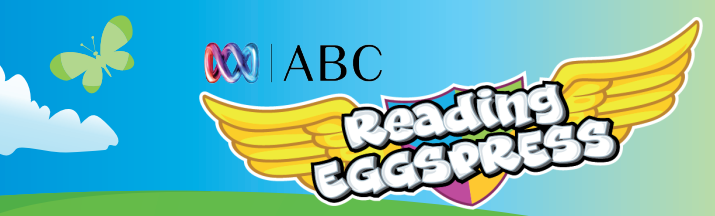

# J. Trophies Earned

|                                                        | Reading Math            |                                             |            | Re                  | ading      | <b>egg</b>  | <u>ŝ</u> ( | W ABC           | cadina<br>Gones | 3                |                 | () N  | ly accou | int 🖣                    | 🕈 Log out                             |  |  |
|--------------------------------------------------------|-------------------------|---------------------------------------------|------------|---------------------|------------|-------------|------------|-----------------|-----------------|------------------|-----------------|-------|----------|--------------------------|---------------------------------------|--|--|
|                                                        | 🙆 Home                  |                                             | e          | Reading<br>designed | 😴 Т        | rophie      | es Ea      | rne             | d stu           | dents: <b>23</b> |                 |       |          |                          |                                       |  |  |
|                                                        | 🌀 Teacher toolkit       | 02/01/2015 🛗 to 20/01/2016 🛗 Export/Print ▼ |            |                     |            |             |            |                 |                 |                  |                 |       |          |                          |                                       |  |  |
|                                                        | 🕖 Manage Class          |                                             |            |                     |            |             |            |                 |                 |                  |                 |       |          |                          |                                       |  |  |
|                                                        | Reading Eggs            | Class totals                                |            | 2000                |            |             |            | Golde           | en eggs earn    | ed               |                 |       |          | 1000                     | golden eggs =                         |  |  |
|                                                        | Lessons                 | Gold trophy                                 | 1          | 2500<br>2000        |            |             |            |                 |                 |                  |                 |       |          | 1 bro<br>5 bro<br>3 silv | nze<br>nze = 1 silver<br>rer = 1 gold |  |  |
|                                                        | Reports                 | Silver medallion                            | 3          | 1500<br>1000        | _          |             | -          |                 | _               |                  | _               |       |          |                          |                                       |  |  |
|                                                        | Reading Eggspress       | Bronze medal                                | 15         | 500<br>0            | Sept       | Oct Nov     | Dec        | lan             | Feb             | Mar              | Apr             | May   | lune     | luly                     | Aug                                   |  |  |
|                                                        | Lessons                 |                                             |            |                     | Sopt       |             |            | jun             |                 |                  | 1.90            | inter | Jane     |                          |                                       |  |  |
|                                                        | Reports                 | First Name                                  | Last Na    | ame                 | Total trop | hies earned |            |                 |                 |                  |                 |       |          |                          |                                       |  |  |
|                                                        | Comprehension           | ¢                                           | ¢<br>Turne | er                  | 1          | •<br>0      | Bro        | onze            | Silver          | Gold             |                 |       |          |                          |                                       |  |  |
| Click on                                               | Assessments completed   | lake                                        | Dear       |                     |            | 0           |            |                 | 6               |                  |                 |       |          |                          |                                       |  |  |
| Lexile level and                                       | Lexile level and growth | јаке                                        | reas       |                     |            | 9           |            | 2               | 0               |                  |                 |       |          |                          |                                       |  |  |
| growth on your-left                                    | Spelling                | Kate                                        | Polls      |                     | 5          | 7           |            | 6)              |                 |                  |                 |       |          |                          |                                       |  |  |
| hand navigation<br>menu to show the<br>number of gold, | Books read              | Molly                                       | Јоу        |                     |            | 1           |            | 4               | $\bigcirc$      | $\bigcirc$       |                 |       |          |                          |                                       |  |  |
|                                                        | The stadium             |                                             | NC         |                     | 1000       | aoldo       |            | ic in           | ono             | wool             | / - 1           | hro   | 070      |                          |                                       |  |  |
|                                                        | Trophies earned         |                                             | INC        | JIL.                | 1000       | 5 h         | ronze      | יוו כ;<br>1 = 1 | silve           | vveei<br>vr      | - 1             |       | IIZE     |                          |                                       |  |  |
| trophies earned in                                     | 🧭 Quick Links           | ⊘ Quick Links 2                             |            |                     |            |             |            |                 |                 |                  | silver = 1 gold |       |          |                          |                                       |  |  |
| the class.                                             | 🕜 Support               | Eggs are tallied Sunday to Sunday.          |            |                     |            |             |            |                 |                 |                  |                 |       |          |                          |                                       |  |  |

## K. Subscription Coordinator

Subscription Coordinators have access to all of these reports for all of the classes on your school subscription. Additionally subscription coordinators have functionality across the top of their reporting to allow them to see all the classes and teachers within the school, along with individual student search.

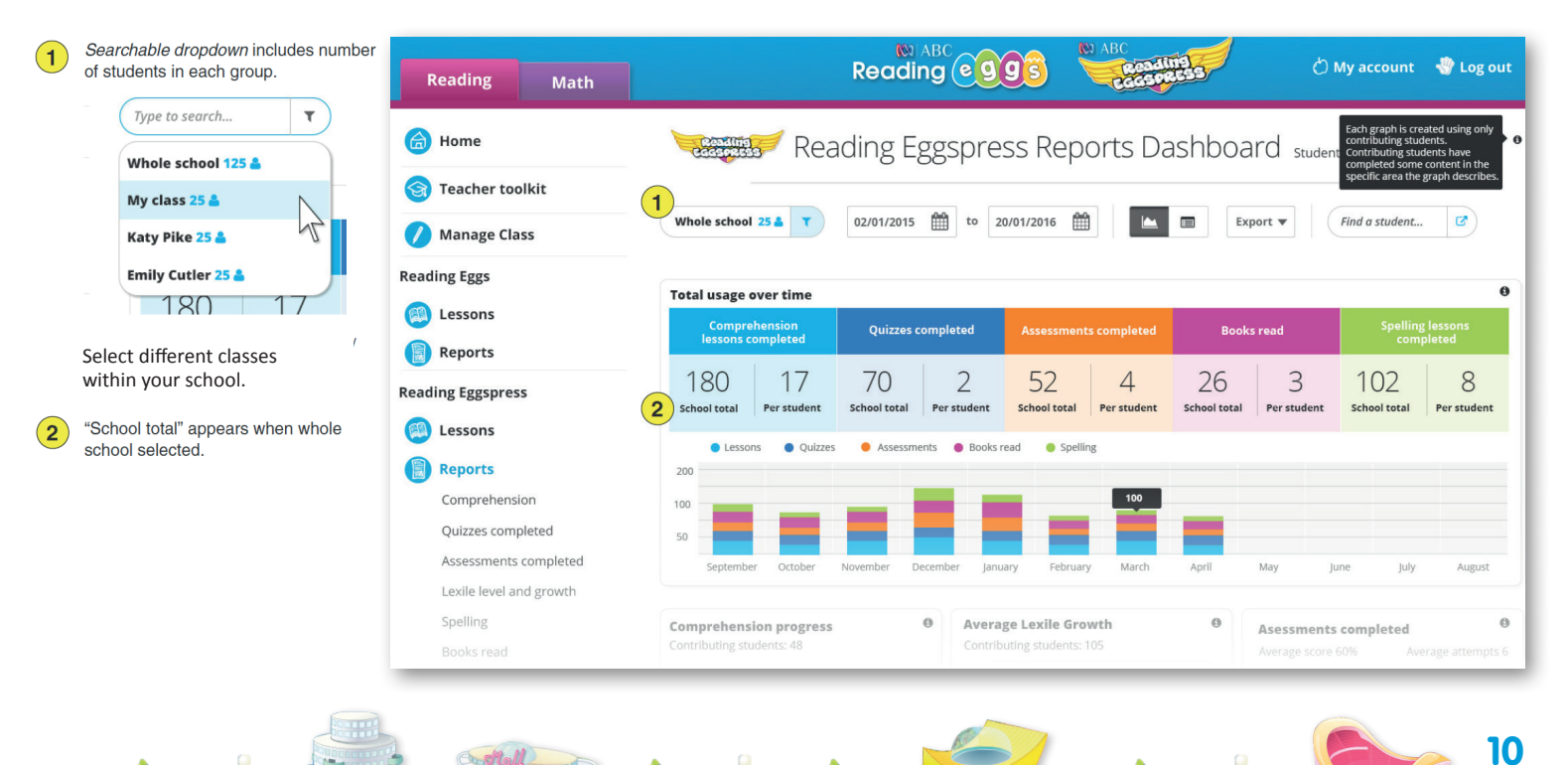

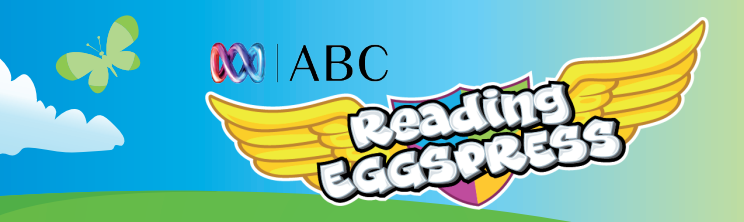

 $(\mathbf{1})$ 

2

# K. Subscription Coordinator Table view

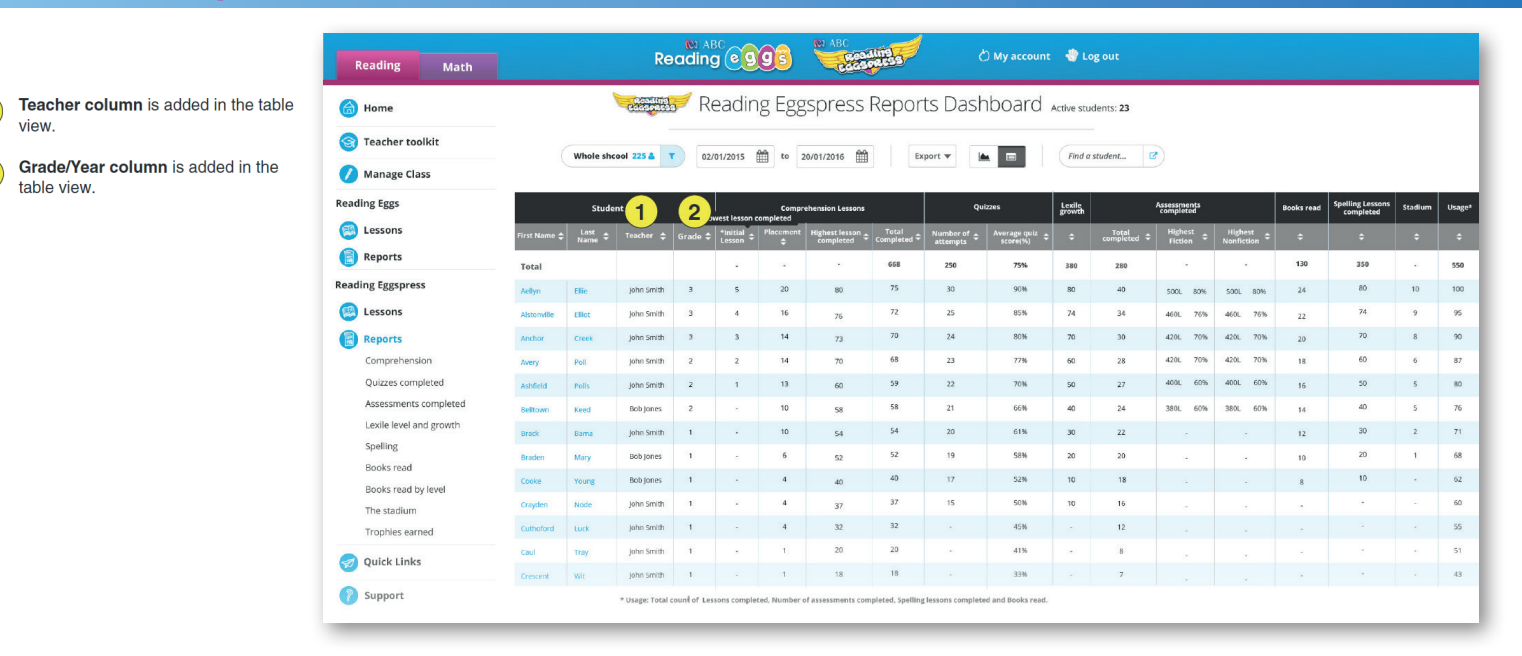

Yer

# K. Subscription Coordinator - examples of detailed chart

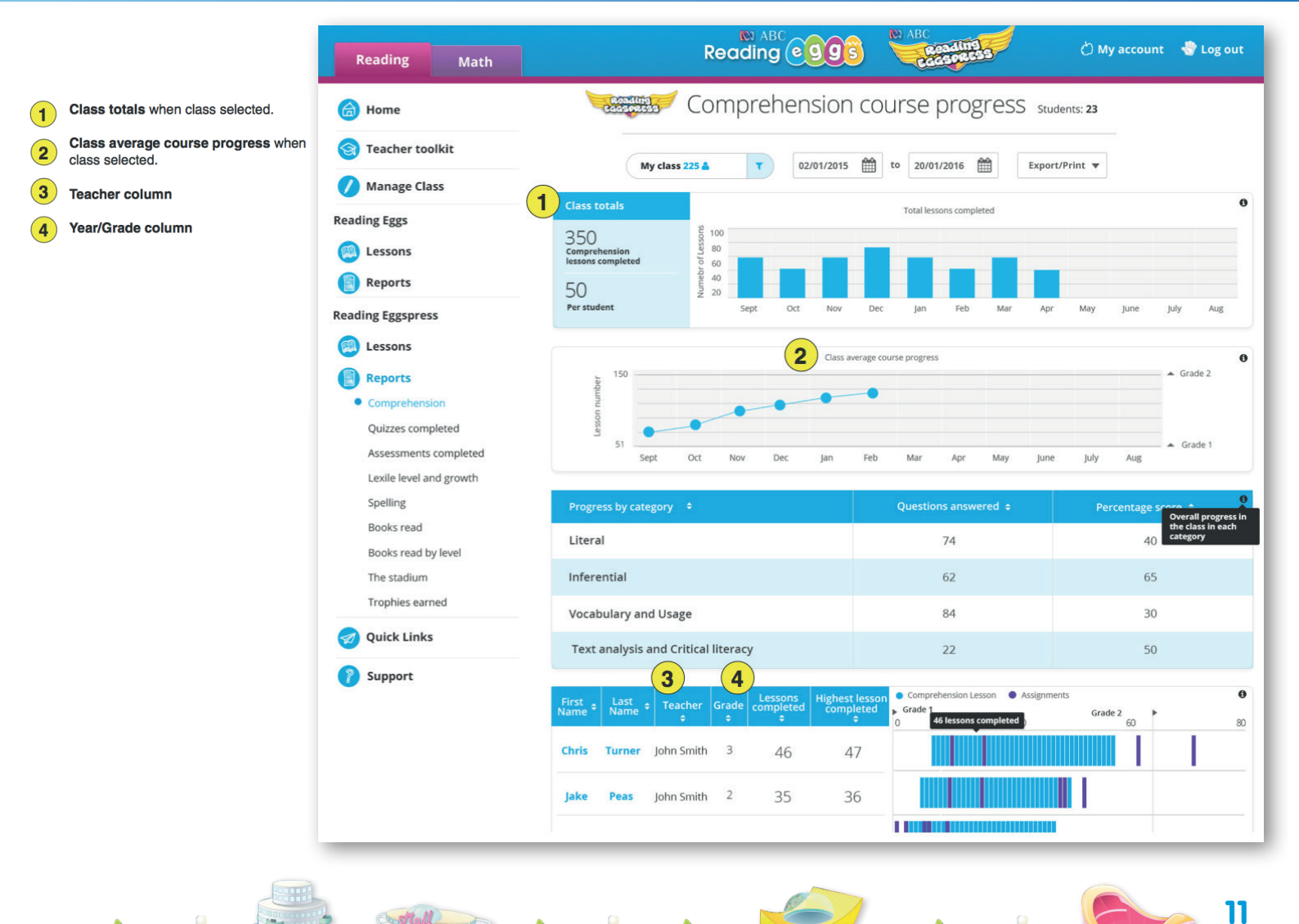